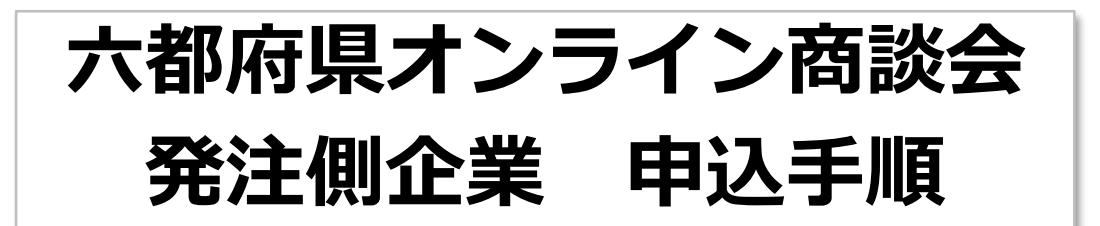

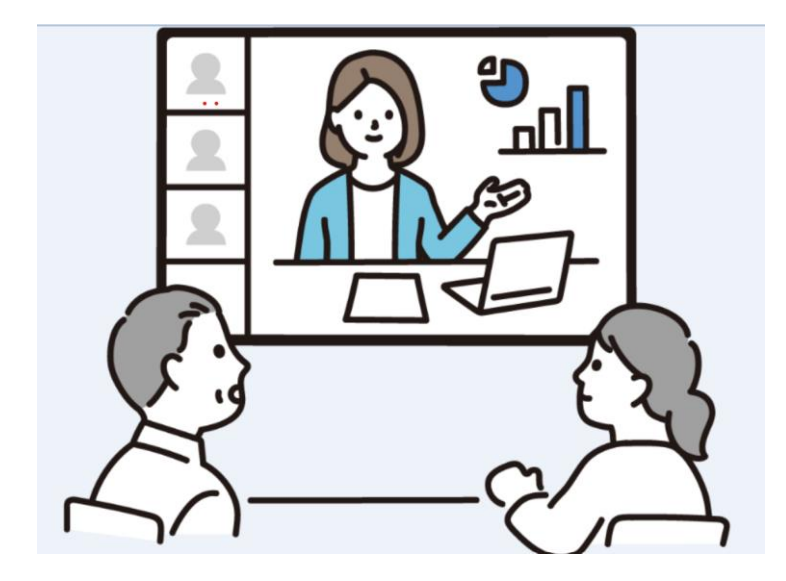

# 商談会参加の前に

# ビジネスチャンス・ナビへの登録が必要です!

登録は随時受け付け中。早めの手続きをお願いします!

チャンスナビ

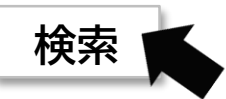

| 月日                 | 発注側企業 受注側企業 |           |  |  |
|--------------------|-------------|-----------|--|--|
| 12月1日(木)~12月27日(火) | 発注側参加企業募集   | _         |  |  |
| 1月4日(水)~2月5日(日)    | _           | 受注側参加企業募集 |  |  |
| 2月6日(月)~2月17日(金)   | 商談希望先の選定    | _         |  |  |
| 2月20日(月)~3月8日(水)   | オンライン商談期間   |           |  |  |

# ビジネスチャンス・ナビでのオンライン商談会の流れ

発注企業が案件を登録すると、ビジネスチャンス・ナビで公開されます。受注を希望する事業者は、 エントリーを登録します。エントリー締切後、発注企業はエントリー企業の中から商談候補先を選 定し、オンライン商談を実施する日程調整を受注希望先と直接行ってください。オンライン商談後 は商談結果を登録いただきます。

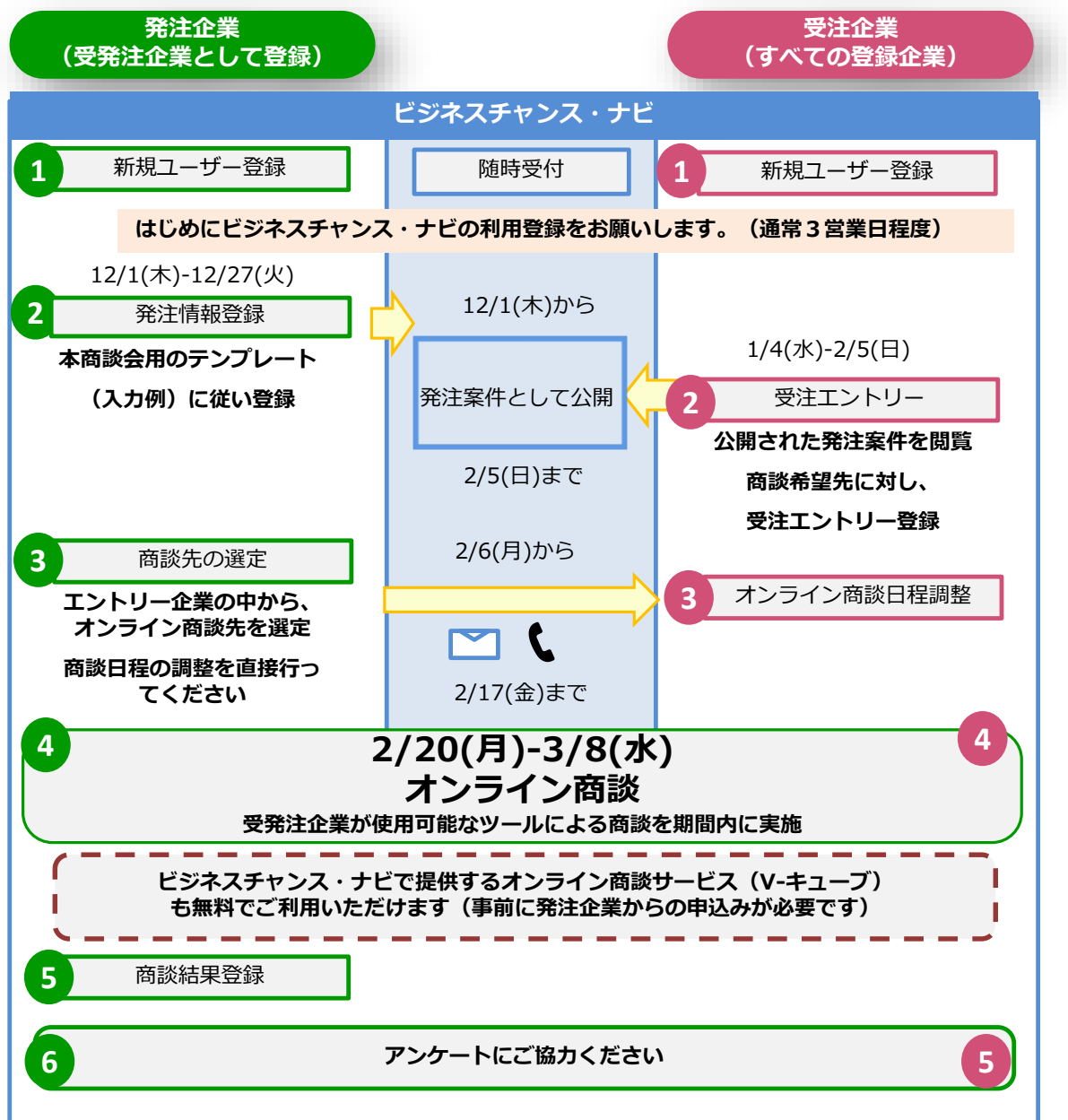

## 発注企業のオンライン商談会参加方法

1 はじめに、「ビジネスチャンス・ナビ」にユーザー登録してください。

2 あらかじめ東京都中小企業振興公社のホームページから所定の様式「申込書(発注案件記入表(Excel)」をダウンロードし、必要事項を記入します。

ビジネスチャンス・ナビにログインし、発注案件登録画面で必要事項を入力し、「申込書 (発注案件記入表)」のエクセルファイルを添付し、登録します。

- 3 発注登録案件画面から、2月6日以降、エントリー企業の中から商談先を選定し、オンライン商談を実施する日時や、使用するツールを直接連絡を取って決めてください。
- 4 オンライン商談を実施します。(2月20日(月)~3月8日(水))

## オンライン商談会発注案件を登録する<12/1~12/27>

(1) ビジネスチャンス・ナビ ログインページ

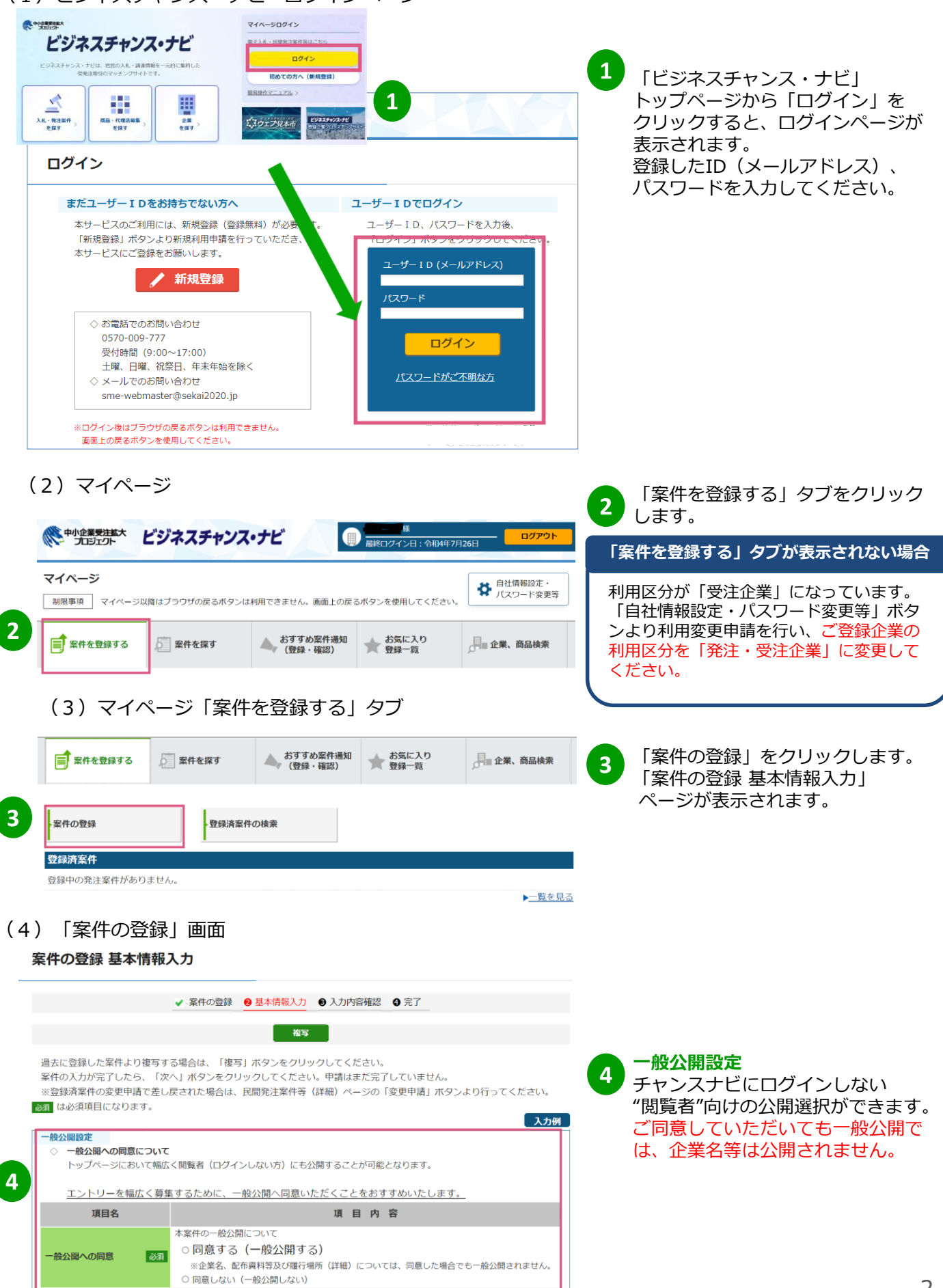

| 基本情報<br>項目名<br>案件担当者氏名漢字<br>企業名の記名/匿名<br>終<br>保名<br>系件分類                                                                          | 項<br>発注専門窓口<br>ご登録者様が案件担当者になります。<br>案件担当者様の利用者情報が削除された場合、1<br>発注者の企業名について、記名/匿名を選択でき<br>企業名を伏せてやり取りを行いたい場合は「企業<br>④ 企業名を表示する (ユーザーに企業名がま<br>〇 企業名を表示しない (ユーザーに企業名がま<br>〇 企業名を表示しない (ユーザーに企業名がま                                                   | <ul> <li>日内容</li> <li>企業申請者が案件担当者を引き継ぎます。</li> <li>きます。</li> <li>業名を表示しない」を選択してください。</li> <li>表示されます(記名でやりとりを行います))</li> <li>表示されません(匿名でやりとりを行います))</li> </ul> |
|----------------------------------------------------------------------------------------------------|----------------------------------------------------------------------------------------------------|----------------------------------------------------------------------------------------------------|
| 項目名<br>案件担当者氏名漢字<br>企業名の記名/匿名<br>(件名)<br>案件分類                                                                                     | 項         発注専門窓口         ご登録者様が案件担当者になります。         案件担当者様の利用者情報が削除された場合、1         発注者の企業名について、記名/医名を選択でき         企業名を伏せてやり取りを行いたい場合は「企き         ① 企業名を表示する         〇 企業名を表示しない         〇 企業名を表示しない         〇 六都府県商談会>〇〇部品の加工                     | <ul> <li>目内容</li> <li>企業申請者が案件担当者を引き継ぎます。</li> <li>きます。</li> <li>業名を表示しない」を選択してください。</li> <li>表示されます(記名でやりとりを行います))</li> <li>表示されません(匿名でやりとりを行います))</li> </ul> |
| 案件担当者氏名漢字<br>企業名の記名/匿名<br>(件名)<br>案件分類<br>(例)                                                                                     | <ul> <li>発注専門窓口</li> <li>ご登録者様が案件担当者になります。</li> <li>案件担当者様の利用者情報が削除された場合、1</li> <li>発注者の企業名について、記名/匿名を選択でこ</li> <li>企業名を伏せてやり取りを行いたい場合は「企業</li> <li>企業名を表示する</li> <li>(ユーザーに企業名がま)</li> <li>(ユーザーに企業名がま)</li> <li>く六都府県商談会&gt;〇〇部品の加工</li> </ul> | 企業申請者が案件担当者を引き継ぎます。<br><b>きます。</b><br>業名を表示しない」を選択してください。<br>表示されます(記名でやりとりを行います))<br>表示されません(匿名でやりとりを行います))                                                   |
| 案件担当者氏名漢字<br>企業名の記名/匿名<br>終<br>な件分類<br>※                                                                                          | ご登録者様が案件担当者になります。<br>案件担当者様の利用者情報が削除された場合、1<br>発注者の企業名について、記名/医名を選択で<br>企業名を伏せてやり取りを行いたい場合は「企!<br>● 企業名を表示する (ユーザーに企業名が<br>〇 企業名を表示しない (ユーザーに企業名が<br>く六都府県商談会>〇〇部品の加工                                                                            | 企業申請者が案件担当者を引き継ぎます。<br><b>きます</b> 。<br>業名を表示しない」を選択してください。<br>表示されます(記名でやりとりを行います))<br>表示されません(匿名でやりとりを行います))                                                  |
| È業名の記名/匿名<br>#名<br>【件分類<br>【                                                                                                    | <ul> <li>案件担当者様の利用者情報が削除された場合、1</li> <li>発注者の企業名について、記名/匿名を選択で</li> <li>企業名を伏せてやり取りを行いたい場合は「企調</li> <li>①企業名を表示する</li> <li>○企業名を表示しない</li> <li>(ユーザーに企業名が弱</li> <li>○ へ業名を表示しない</li> <li>&lt;六都府県商談会&gt;○○部品の加工</li> </ul>                       | 企業申請者が案件担当者を引き継ぎます。<br><b>きます。</b><br>業名を表示しない」を選択してください。<br>表示されます(記名でやりとりを行います))<br>表示されません(匿名でやりとりを行います))                                                   |
| と業名の記名/匿名<br>林名<br>感<br>秋<br>秋<br>秋<br>秋<br>秋<br>秋<br>秋<br>秋<br>秋<br>秋<br>秋<br>秋<br>秋                                             | <ul> <li>         ・ 発注者の企業名について、記者/ 置名を選択で:         企業名を伏せてやり取りを行いたい場合は「企!         ・ 企業名を表示する         (ユーザーに企業名が引         ・ 企業名を表示しない         (ユーザーに企業名が引         ・ へ都府県商談会&gt; ○〇部品の加工         ・     </li> </ul>                                | <b>さまり。</b><br>業名を表示しない」を選択してください。<br>表示されます(記名でやりとりを行います))<br>表示されません(匿名でやりとりを行います))                                                                          |
| 企業名の記名/匿名<br>株名<br>条件分類<br>必須<br>必須<br>必須                                                                                         | <ul> <li>企業名を表示する</li> <li>① 企業名を表示する</li> <li>〇 企業名を表示しない</li> <li>〇 二業名を表示しない</li> <li>〇 二業名を表示しない</li> <li>〇 二、都府県商談会&gt;〇〇部品の加工</li> </ul>                                                                                                   | 表示されます(記名でやりとりを行います))<br>表示されません(匿名でやりとりを行います))                                                                                                    |
| 牛名 必须<br>≷件分類 必须                                                                                                    | <ul> <li>① 企業名を表示しない</li> <li>(ユーザーに企業名がま)</li> <li>&lt;六都府県商談会&gt; OO部品の加工</li> </ul>                                                                                                    | 表示されません(匿名でやりとりを行います))                                                                                                    |
| 名 03                                                                                                    | ■ <六都府県商談会>○○部品の加工                                                                                                    |                                                                                                    |
| 医件分類 必须                                                                                                    |                                                                                                    |                                                                                                    |
|                                                                                                    | ■ ● 調達案件 (物品調達や技術提案等に於いて                                                                                                    |                                                                                                    |
|                                                                                                    |                                                                                                    | 3時計を活用できる企業を採り条件 ※氏間事業者は選択不可)<br>崔認ください。                                                                                                    |
|                                                                                                    | ※本項目は、新規登録時のみ設定することができ                                                                                                    | きます。                                                                                                    |
| オンライン商談                                                                                                    | オンライン商談を実施する場合は、「ビジネス:                                                                                                    | チャンス・ナビ2020利用規約」( <u>こちら</u> )を参照し、                                                                                                    |
|                                                                                                    | 村にインライン問款に関する「第7早」の内谷に                                                                                                    | 一回息のつえ、ナエックしてくたさい。                                                                                                    |
| 案件種別 必須                                                                                                    |                                                                                                    | ☆                                                                                                    |
|                                                                                                    | ▲ 「未117種別の」見衣」をクラックして未17種別を<br>食器・±ッチン用品                                                                                                    |                                                                                                    |
|                                                                                                    |                                                                                                    | 案件種別の一覧表                                                                                                    |
|                                                                                                    |                                                                                                    | クリア                                                                                                    |
| 內利限                                                                                                    | 2022/03/01                                                                                                    |                                                                                                    |
| 行場所(都道府県) 🛛 🚧                                                                                                    | 夏 東京都 ✓                                                                                                    |                                                                                                    |
|                                                                                                    | 東京都内指定場所                                                                                                    |                                                                                                    |
|                                                                                                    | (1) テンプレートを選択してください。入力                                                                                                    | 欄に自動で埋め込まれます。                                                                                                    |
|                                                                                                    | ・ 物品を調達したい際のテンプレートは<br>は後期完た幕集」たい際のテンプレートは                                                                                                    | : <u>こちら</u> をクリックしてください。                                                                                                    |
| 案件内容 必须                                                                                                    | <ul> <li>・ 投術提案を募集したい除のテンノレー</li> <li>・ 案件分類が「技術シーズ案件」のテン</li> </ul>                                                                                                    | ートは <u>こらら</u> をクリックしてくたさい。<br>・プレートは <u>こちら</u> をクリックしてください。                                                                                                  |
|                                                                                                    | ┛ (2)案件内容を入力してください。                                                                                                    |                                                                                                    |
|                                                                                                    | (概要)<br>世界各国の人々が宿泊施設(食堂)に使用す                                                                                                    | 。<br>・る金属製の下記製品の調達をお願いできる企業様を                                                                                                    |
|                                                                                                    | 探しています。                                                                                                    |                                                                                                    |
| 案件担当者氏名漢字                                                                                                    |                                                                                                    |                                                                                                    |
| 案件登録者がこの案件                                                                                                    | -の担当者になります。(事業者には公開                                                                                                    | 用されません。)                                                                                                    |
| 企業名の記名/匿名(                                                                                                    | 必須)                                                                                                    |                                                                                                    |
| 今回のオンライン商談                                                                                                    | 会では「企業名を表示する」を選んでな                                                                                                    | 公開してください。                                                                                                    |
| 件名(必須)                                                                                                    |                                                                                                    |                                                                                                    |
| <六都府県商談会>〇                                                                                                    | <b>〇部品の加工</b> のように、必ず冒頭に・                                                                                                    | <六都府県商談会> と明記してください。                                                                                                    |
|                                                                                                    |                                                                                                    |                                                                                                    |
| <b>安件分</b> 類(必須)                                                                                                    |                                                                                                    |                                                                                                    |
| <b>案件分類(必須)</b><br>「 <mark>調達案件」</mark> を選んで                                                                                      | ください。                                                                                                    |                                                                                                    |
| <b>案件分類(必須)</b><br>「調達案件」を選んで                                                                                                    | ください。                                                                                                    |                                                                                                    |
| <b>案件分類(必須)</b><br>「調達案件」を選んで<br>オンライン商談<br>自社でzoom.teams等                                                                        | ください。<br>を使用する場合は選択しないでください                                                                                                    | ()a                                                                                                    |
| <b>案件分類(必須)</b><br>「調達案件」を選んで<br>オンライン商談<br>自社でzoom,teams等<br>チャンスナビが提供す                                                          | ください。<br>を使用する場合は選択しないでください<br>るオンライン商談サービス(Vーキュー)                                                                                                    | ,ヽ。<br>ブ)を利用したい場合のみ選択してください                                                                                                    |
| <b>案件分類(必須)</b><br>「調達案件」を選んで<br>オンライン商談<br>自社でzoom,teams等<br>チャンスナビが提供す                                                          | ください。<br>を使用する場合は選択しないでください<br>るオンライン商談サービス(Vーキューご                                                                                                    | ハ。<br>ブ)を利用したい場合のみ選択してください                                                                                                    |
| <b>案件分類(必須)</b><br>「調達案件」を選んで<br>オンライン商談<br>自社でzoom,teams等<br>チャンスナビが提供す<br>案件種別(必須)<br>案件種別の一覧表の中                                | ください。<br>を使用する場合は選択しないでください<br>るオンライン商談サービス(Vーキューご<br>から、登録する発注案件に近いものを通                                                                                                    | ハ。<br>ブ)を利用したい場合のみ選択してください<br>選択します。                                                                                                    |
| <b>案件分類(必須)</b><br>「調達案件」を選んで<br>オンライン商談<br>自社でzoom,teams等<br>チャンスナビが提供す<br>案件種別(必須)<br>案件種別の一覧表の中                                | ください。<br>を使用する場合は選択しないでください<br>るオンライン商談サービス(Vーキューご<br>から、登録する発注案件に近いものを選                                                                                                    | ハ。<br>ブ)を利用したい場合のみ選択してください<br>選択します。                                                                                                    |
| <b>案件分類(必須)</b><br>「調達案件」を選んで<br>オンライン商談<br>自社でzoom,teams等<br>チャンスナビが提供す<br>案件種別(必須)<br>案件種別の一覧表の中<br><b>履行場所(必須)</b><br>履行場所(必須) | ください。<br>を使用する場合は選択しないでください<br>るオンライン商談サービス(Vーキューご<br>から、登録する発注案件に近いものを選<br>を選択します                                                                                                    | ハ。<br>ブ)を利用したい場合のみ選択してください<br>選択します。                                                                                                    |
| <b>案件分類(必須)</b><br>「調達案件」を選んで<br>オンライン商談<br>自社でzoom,teams等<br>チャンスナビが提供す<br>案件種別(必須)<br>案件種別の一覧表の中<br>履行場所(必須)<br>履行場所(都道府県)      | ください。<br>を使用する場合は選択しないでください<br>るオンライン商談サービス(Vーキューご<br>から、登録する発注案件に近いものを選<br>を選択します。                                                                                                    | ハ。<br>ブ)を利用したい場合のみ選択してください<br>選択します。                                                                                                    |

表示された内容は加工せず、そのままにしてください。

| 13 | 受付期間 必須 | 入力欄をクリックしてカレンダーを表示し「年月日」と「時分」を選択してください。         「時分」の選択し忘れにご注意ください。初期値は開始が「9:00」、終了が「17:00」です。         (操作例については <u>こちら</u> をクリックしてください。)         YYYY/MM/DD HH:MM         ※案件分類が「調達案件」の場合は、最大で三ヶ月を設定できます。         案件分類が「技術シーズ案件」の場合は、最大で一年を設定できます。 |
|----|---------|----------------------------------------------------------------------------------------------------|
|    | 備考      | 備考を入力してください。                                                                                                    |
| 14 | 配布資料等   | 3ファイルまで登録可能です。<br>添付ファイルアップロード 選択した添付ファイルを削除                                                                                                    |
|    | 戻る      | 15 💌                                                                                                    |

# 受付期間(必須) 受注エントリーを受け付ける期間です。 2023年1月4日10:00~2023年2月5日17:00 と入力してください。

#### 配布資料等(必須)

14

15

あらかじめダウンロードして記載済の「申込書(発注案件記入表(excel)」ファイルを 「添付ファイルアップロード」ボタンを押して登録します。

[次へ]ボタン をクリックすると「案件の登録 入力内容確認」ページが表示されます。 [登録]ボタンをクリックすることで発注案件の登録申請が完了します。

#### 発注案件登録後の流れ

- ・2023年1月4日から2月5日までの間に、商談を希望する受注側企業が、発注案件にエントリー登録 をします。
- ・エントリーがあった場合、2023年2月6日から2月17日までの間に、エントリー企業の中から商談 先を選定し、直接連絡を取っていただきます。

エントリー企業から商談候補先を選定する<2/6~2/17>

受注企業のエントリー申込期間が終了後、2月6日~17日の間に 商談先を選定し、直接連絡を取り、オンライン商談日程等を決めてください。

| 中小企業受注拡大 プロジェクト             | ビジネスチャンス       | •ታビ                 | - 最終ログイン日:令和4年7月 | 25日 - <b>ログアウト</b> |
|-----------------------------|----------------|---------------------|------------------|--------------------|
| <b>マイページ</b><br>制限事項 マイページリ | 以降はブラウザの戻るボタンは | 利用できません。画面上の戻る      | るボタンを使用してください。   |                    |
| ■ 案件を登録する                   | 2 案件を探す        | おすすめ案件通知<br>(登録・確認) | ★ お気に入り<br>登録一覧  | 企業、商品検索            |
| 案件の登録                       | 1 登録済案件(       | の検索                 |                  |                    |

1

2

3

ビジネスチャンス・ナビにログインします。 「案件を登録する」タブをクリックし、「登録済案件の検索」をクリックします。

| マイページ > 民間発注案件の検         | 索                                                      |                                  |                |                  |          |                 |
|--------------------------|--------------------------------------------------------|----------------------------------|----------------|------------------|----------|-----------------|
| 民間発注案件の検索                |                                                        |                                  |                |                  |          |                 |
|                          |                                                        |                                  |                |                  |          | 操作例             |
| 🚍 選択検索                   | あし、入力検索                                                |                                  |                |                  |          |                 |
| 案件分類 絞り込み解除              | フリーワード検索                                               | 検索ワード1                           | 検索ワード2         | 検索ワード3           |          | AND 🗸           |
| 調達案件(1) +                | 発注企業情報検索                                               | 企業名漢字1                           | 企業名力ナ1         | 都道府県名称1          | 所在地1     | AND 🗸           |
| 案件種別 絞り込み解除              |                                                        | <ul> <li>受付締切後の</li> </ul>       | 案件は除く          |                  |          |                 |
| 食器・キッチン用品(1) 🛛 🛨         | <b>受付</b> 期間 YYY                                       | Y/MM/DD HH:N                     | IM 📺 ~         | YYYY/MM/E        | DD HH:MM | <u>i</u>        |
| 履行場所(都道府県) <u>数り込み解除</u> |                                                        | の検知                              | 索              | クリア              |          |                 |
| 東京都(1) +                 | Ŧ                                                      |                                  | ● 利用ヒン         | ٢                |          |                 |
|                          | 検索結果                                                   |                                  |                |                  |          |                 |
|                          | 1件の案件が見つか                                              | りました。                            |                |                  |          |                 |
|                          | ā                                                      | 長示件数 10件                         | ✔ 昇順/降         | 順降順              | ~        |                 |
| 6                        | 宿泊施設(食堂)に                                              | て使用するフォ                          | ーク・スプーン        | ・ <b>ナイフの</b> 調達 |          | 中小企業世界発信 プロジェクト |
|                          | 案件種別: <b>食器</b> ・<br>登録日: 令和03年1.                      | <b>Fッチン用品</b><br>2月17日 案件<br>0/# | 分類:調達案件        | :                | ler-     |                 |
|                          | - エーズの<br>受付期間: 令和03 <sup>4</sup><br>令和03 <sup>4</sup> | F12月01日 098<br>F12月30日 176       | 寺00分 ~<br>寺00分 |                  |          |                 |

#### 登録した案件が表示されるので、件名をクリックします。

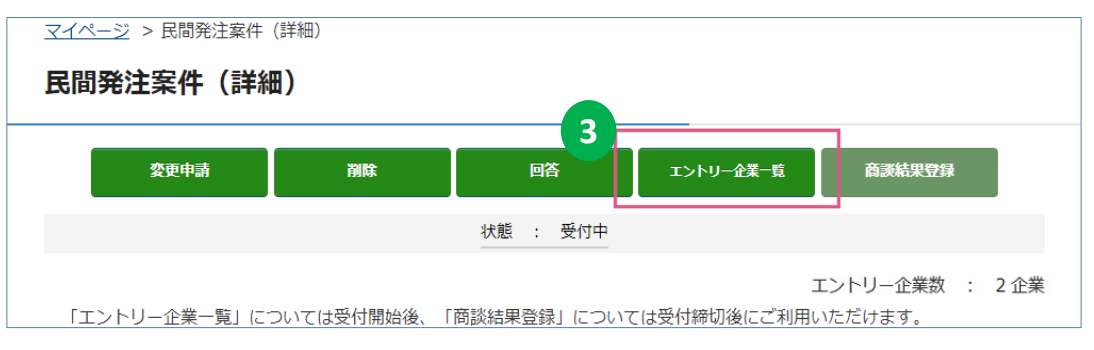

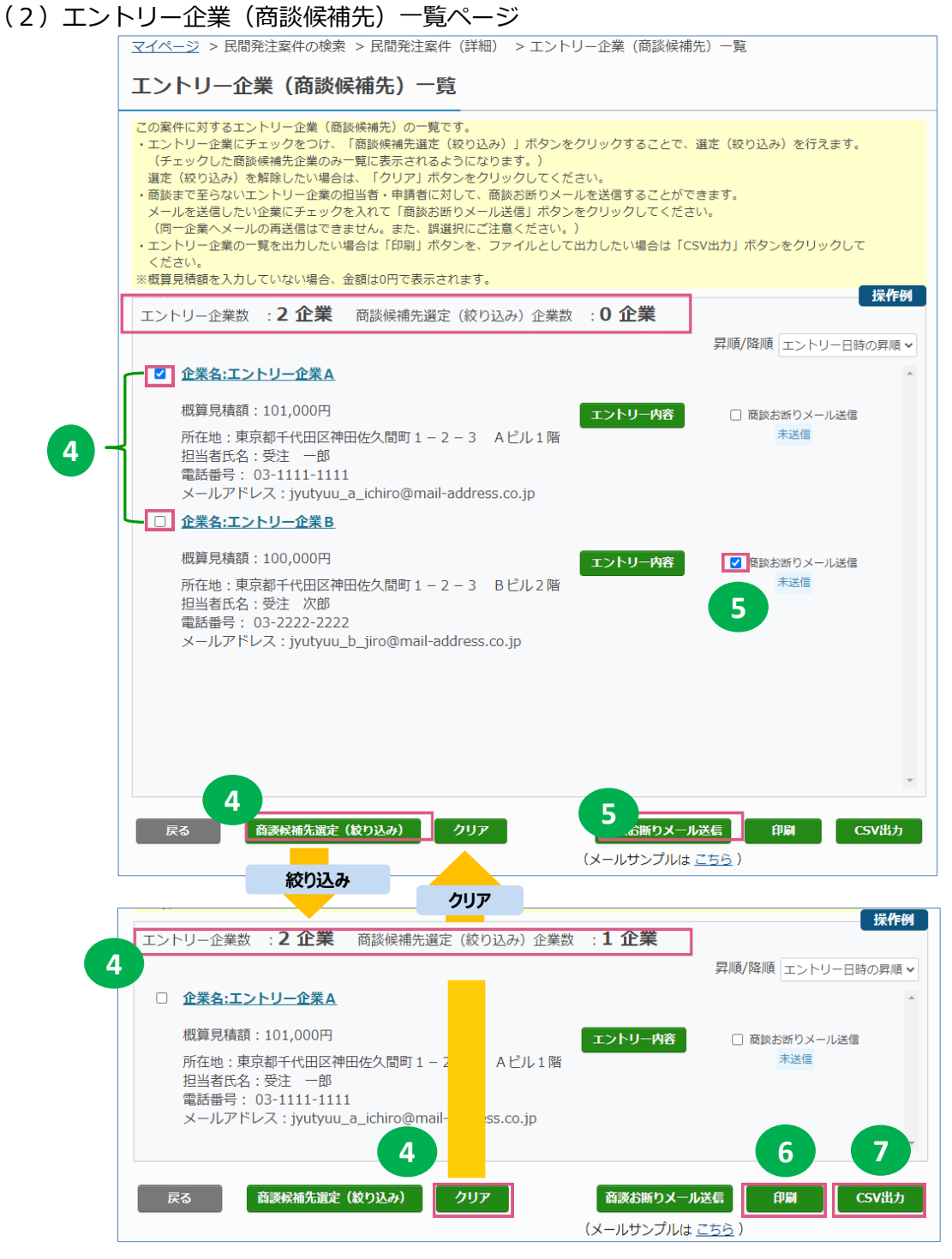

「エントリー企業(商談候補先)一覧」ページが表示され、エントリー内容を確認することができます。

商談候補先の企業を選択してください。[商談候補先選定(絞り込み)]ボタンをクリックすると、選定の 結果が保存され、エントリー中の企業数と商談候補先の企業数が表示されます。 初期状態に戻したい場合は、[クリア]ボタンをクリックしてください。

商談をお断りする企業を選択して「商談お断りメール送信」ボタンをクリックしてください。 選択した企業に自動でメールが送信されます。

4

5

6

7

[印刷]ボタンをクリックすると、一覧に表示されている企業の一覧をPDFファイルに出力します。

[CSV出力]ボタンをクリックすると、一覧に表示されている企業の一覧をCSVファイルに出力します。 商談候補先選定と商談について

・エントリーがあった企業の中から商談先を選定し、直接連絡をとり、オンライン商談の日程や、 使用するオンラインツールを決めてください。

・商談をお断りする場合も、必ずエントリー企業へ連絡をお願いします。
 (システムからお断りメールを自動配信することもできますのでご活用ください。)

#### ビジネスチャンス・ナビが提供するオンライン商談サービス(V-cube)

発注案件登録時に希望すると、本システムが提供するオンライン商談サービス(V-cube)を 無料で利用することができます。

本サービスを利用する場合、発注企業がオンライン商談サービスにログインし、ログイン後に表示 される「お客様入室用URL」を商談先にお伝えいただき、アクセスすることで、オンライン商談を行う ことができます。

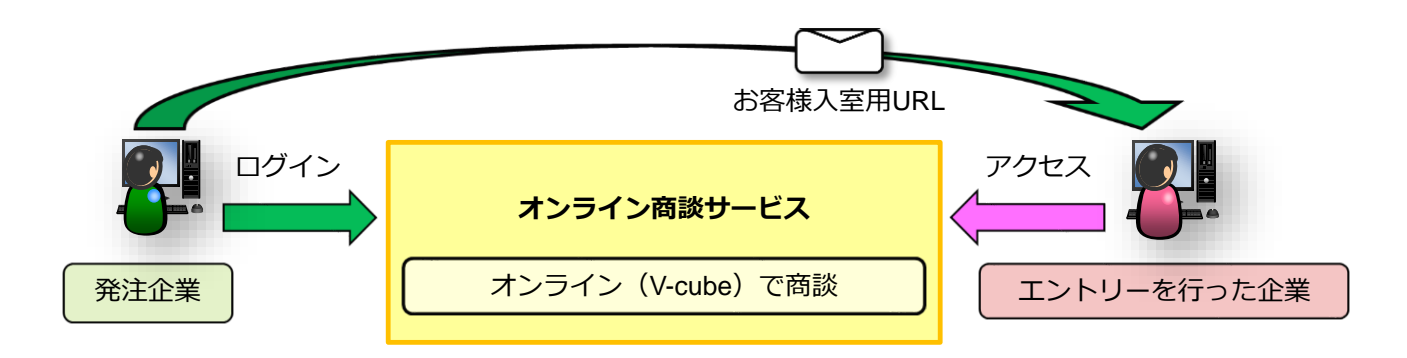

【ご利用の流れ】

- (1)案件の新規登録時に「オンライン商談」項目の「オンライン商談を実施する」を選択してください。 ※本項目は案件の新規登録時のみ設定することができます。登録後の変更はできません。 ※自社でzoomやGooglemeet等を使用する場合は、「実施する」は選択しないでください。
- (2)ご登録案件に企業からエントリーがあった翌日に、ご登録メールアドレス宛に「【ビジネスチャン ス・ナビ】エントリー企業登録のお知らせ」メールが送信されます。メール本文に記載されている メールアドレス宛にオンライン商談サービス利用の連絡をメールにてお願いします。
- (3)上記(2)のメールを送信されてから5営業日以内に、運営事務局が発注企業の申請者をオンライン商談サービス(株式会社ブイキューブが提供する「V-CUBEセールスプラス」)にID登録します。 ※既にID登録が済んでいる場合は、登録済みのIDを使用してオンライン商談を実施してください。
- (4) ID登録完了時に、ブイキューブカスタマーセンターから、申請者の登録メールアドレス宛に 「【OO様:V-CUBEセールスプラス】ユーザーID登録のお知らせ」というメールが自動送信 されます。当メールの案内に従って、パスワードを設定してください。 ※当メールが届かない場合は、運営事務局までお問い合わせください。
- (5) パスワード設定後は、オンライン商談サービスにログインいただき、サービスをご利用ください。 なお、エントリー企業には、ログイン後に表示される<u>「お客様入室用URL」</u>のみをお伝えいただき、 オンライン商談を実施してください。
  - ※「V-CUBEセールスプラス」のユーザーIDやご自身が設定したパスワードは、エントリーを行った 企業に伝えないでください。
  - ※「V-CUBEセールスプラス」の操作マニュアルは、ビジネスチャンス・ナビトップページの 「簡易マニュアル」をご参照ください。

### 「ビジネスチャンス・ナビ」に関するお問い合わせ先

00)

(ユーザー登録・システムの操作方法等に関するお問い合わせ先) ビジネスチャンス・ナビ運営事務局

| 電話<br>メール | <b>0570-009-777</b><br>(受付:土・日・祝日・年末年始を除く9:00~17:<br>sme-webmaster@sekai2020.jp |
|-----------|---------------------------------------------------------------------------------|
| 上記以外の     | )事業に関してのお問い合わせ先                                                                 |

(公財) 東京都中小企業振興公社 中小企業受注拡大プロジェクト事務局

電話 03-5822-7239